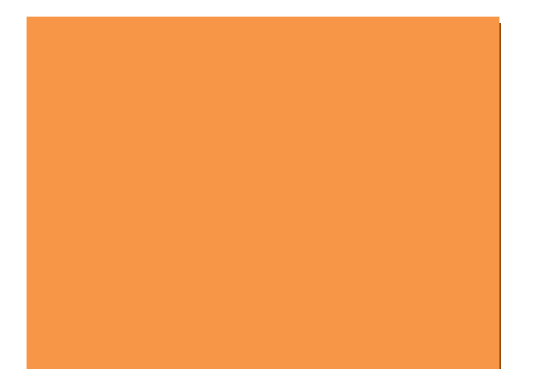

## telematica e software

Diso – Gestione Ordini (Gambardella)

Aggiornamento Software Marzo 2023

## • Comunicazione

Gentile Cliente per motivi tecnici è necessario aggiornare la versione del programma Gestione Ordini Gambardella alla versione R.5.1.4 .

**Per aggiornare la Procedura Diso** gestione **Listini/Promozioni/Ordini Gambardella** eseguire i seguenti passi

1)Cliccare sul seguente link

http://www.telisoft.eu/download/gambardella.exe

e si eseguirà il download della versione aggiornata del programma Gambardella.exe.

2) Una volta scaricato il programma Gambardella, cliccare sulla cartella Download

| Organizza 🔻 🛛 Includi nella raccolta 🔻 | Condividi con 🔻 Presentazione Nuova cartella        |                  |                 |            |     |
|----------------------------------------|-----------------------------------------------------|------------------|-----------------|------------|-----|
| 🔺 🚖 Preferiti                          | Nome                                                | Data             | Тіро            | Dimensione | Tag |
| 📃 Desktop                              | WhatsApp Image 2023-03-08 at 19.01.57.jpeg          | 09/03/2023 07:03 | Immagine JPEG   | 276 KB     |     |
| 👪 Download                             | WhatsApp Image 2023-03-08 at 19.06.05.jpeg          | 09/03/2023 07:02 | Immagine JPEG   | 336 KB     |     |
| 📑 Unità CD                             | AggiornamentoSWGambardella(1).EXE                   | 02/03/2023 21:07 | Applicazione    | 722 KB     |     |
|                                        | AggiornamentoSWGambardella.EXE                      | 02/03/2023 21:02 | Applicazione    | 722 KB     |     |
| a 🔚 Raccolte                           | ambardella.exe                                      | 01/03/2023 23:24 | Applicazione    | 9.380 KB   |     |
| 🖻 📑 Documenti                          | 🛄 gambardella.rar                                   | 01/03/2023 23:20 | WinZip File     | 768 KB     |     |
| 🖻 ⊑ Immagini                           | EISTATO AP 5 SOTTOCOSTO RETE X PDV.docx             | 01/03/2023 08:53 | Documento di Mi | 99 KB      |     |
| 🖻 🌙 Musica                             | 🗃 superpresentazione.avi                            | 28/02/2023 20:50 | AVI File        | 29.403 KB  |     |
| 🖻 🛃 Video                              | eset_nod32_antivirus_live_installer.exe             | 21/02/2023 15:44 | Applicazione    | 8.762 KB   |     |
|                                        | 🔀 ChromeSetup.exe                                   | 21/02/2023 07:06 | Applicazione    | 1.394 KB   |     |
| 4 🜉 Computer                           | 🔁 043_2023_iscrizioni_classi_intermedie_2023-24.pdf | 19/02/2023 21:48 | Adobe Acrobat D | 183 KB     |     |
| 🖻 🚮 Disco locale (C:)                  | Configurazione BPE-1.pdf                            | 16/02/2023 21:57 | Adobe Acrobat D | 38 KB      |     |
| ▷ 🙀 cash (\\192.168.1.110) (X:)        | MoneticaEMV_WIN_pagamenti_e_servizi_3_71.docx       | 15/02/2023 16:38 | Documento di Mi | 252 KB     |     |
| CASH (\\192.168.1.135) (Y:)            | MODULO ISCRIZIONE classi guarte.doc                 | 15/02/2023 14:47 | Documento di Mi | 40 KB      |     |

| 🐌 Download                    | WhatsApp Image 2023-03-08 at 19.06.05.jpeg      | 09/03/2023 07:02 | Immagine JPEG       | 336 KB    |
|-------------------------------|-------------------------------------------------|------------------|---------------------|-----------|
| 📑 Unità CD                    | AggiornamentoSWGambardella(1).EXE               | 02/03/2023 21:07 | Applicazione        | 722 KB    |
|                               | aggiornamentoSWGambardella.EXE                  | 02/03/2023 21:02 | Applicazione        | 722 KB    |
| 🗃 Raccolte                    | 🚜 gambare'-''                                   | 01.02.2002.22.24 | Applicazione        | 9.380 KB  |
| Documenti                     | gambare Apri                                    | 20               | WinZip File         | 768 KB    |
| 🔚 Immagini                    | 🗃 LISTATO 😵 Esegui come amministratore          | 3                | Documento di Mi     | 99 KB     |
| J Musica                      | Risoluzione dei problemi relativi all           | a compatibilità  | AVI File            | 29.403 KB |
| 🚼 Video                       | eset_noc Condividi con                          | , 4              | Applicazione        | 8.762 KB  |
|                               | 🖏 Chrome 🖀 Aggiungi ad un archivio              | 6                | Applicazione        | 1.394 KB  |
| 📮 Computer                    | 🔁 043_202: 🐌 Aggiungi all'archivio "gambardella | rar" 8           | Adobe Acrobat D     | 183 KB    |
| 🚮 Disco locale (C:)           | 🔁 Configu 📜 Comprimi ed invia via email         | 57               | Adobe Acrobat D     | 38 KB     |
| 🙀 cash (\\192.168.1.110) (X:) | Monetic 🛢 Comprimi in "gambardella.rar" ed i    | nvia via email 8 | Documento di Mi     | 252 KB    |
| 🙀 CASH (\\192.168.1.135) (Y:) | 🗐 MODUL 🧐 WinZip                                | ▶ 7              | Documento di Mi     | 40 KB     |
| 🙀 cash (\\192.168.1.138) (Z:) | filmora_ Aggiungi alla barra delle applicazio   | ni 4             | Applicazione        | 3.109 KB  |
|                               | IT138612 Aggiungi al menu Start                 | 7                | Documento XML       | 5 KB      |
| 🐝 Rete                        | 🗐 170452.c Ripristina versioni precedenti       | 0                | WinZip File         | 139 KB    |
|                               | 🔁 001382_2 Invia a                              | 0                | Adobe Acrobat D     | 290 KB    |
|                               | AXONM                                           | 3                | Adobe Acrobat D     | 502 KB    |
|                               | 🚳 Dettaglio 🛛 Taglia                            | 19               | File con valori sep | 1 KB      |
|                               | 🔁 Pagamic Copia                                 | 0                | Adobe Acrobat D     | 2.156 KB  |
|                               | Pagamic Crea collegamento                       | 19               | Adobe Acrobat D     | 1.420 KB  |
|                               | 3B3-9-RI Elimina                                | 18               | Adobe Acrobat D     | 808 KB    |
|                               | 3B4-2-U Ringemins                               | 14               | Adobe Acrobat D     | 773 KB    |
|                               | End Ford                                        | 13               | WinZin File         | 91 KR     |

3) Trovare il file Gambardella.exe, cliccare sul file con il Tasto destro del mouse come in fig.

4) Cliccare sulla voce Copia con il tasto sinistro del mouse

5) Spostarsi quindi sulla cartella C:\gambardella e prima selezionando con il tasto sinistro la cartella e successivamente il tasto destro comparirà questa schermata,quindi cliccare con il sinistro su **Incolla** come in Fig.

| Organizza V Apri Includi nella r<br>Preferiti<br>Dextrop<br>Download<br>Unità CD<br>Recotte                                                | Accolta V Cc                                     | Apri come blocco appunti<br>Condividi con<br>Aggiungi al un archivio<br>Aggiungi all'archivio "gam<br>Comprimi ed invia via ema<br>Comprimi in "gambardella<br>WinZip<br>Sincronizzazione cartella di | in OneNote<br>bardella.rar"<br>il<br>rar" ed invia via email<br>Groove | ella di file<br>ella di file<br>ella di file<br>ella di file<br>ella di file<br>ella di file | Dimensione |
|----------------------------------------------------------------------------------------------------|--------------------------------------------------|----------------------------------------------------------------------------------------------------|------------------------------------------------------------------------|----------------------------------------------------------------------------------------------|------------|
| <ul> <li>Documenti</li> <li>Immagini</li> <li>Musica</li> <li>Video</li> </ul>                                                             | 🥌 DPIO_0<br>Jo dpiuCE<br>Jo dpiudu<br>Jo dpiupit | Ripristina versioni precedenti<br>Includi nella raccolta<br>Invia a                                                                                                    |                                                                        | <ul> <li>ella di file</li> <li>ella di file</li> <li>ella di file</li> </ul>                 |            |
| Computer                                                                                                    | EPP2     EPP2_c     EXCEL                        | Taglia<br>Copia<br>Incolla                                                                                                    |                                                                        | ella di file<br>ella di file<br>ella di file                                                 |            |
| Biscicce (c)     Biscicce (c)     Biscicce (c)     Biscicce (c)     Action (c)     Action (c)     Action (c)     Action (c)     Action (c) | ♣ fattoria<br>♣ fatture<br>♣ FATTU<br>♣ fatture  | Crea collegamento<br>Elimina<br>Rinomina                                                                                                    |                                                                        | ella di file<br>ella di file<br>ella di file<br>ella di file                                 |            |
| AppoggioCD                                                                                                    | Jatture                                          | Proprietà                                                                                                    | 100000000000000000000000000000000000000                                | ella di file                                                                                 |            |
| axonFPiD_Pro_v7 BenchComm bonifici                                                                                                    | Jambardella<br>Jambardella<br>Jambardella        | CEDI<br>PDF                                                                                                    | 09/03/2023 12:58<br>11/06/2022 16:02                                   | Cartella di file<br>Cartella di file                                                         |            |

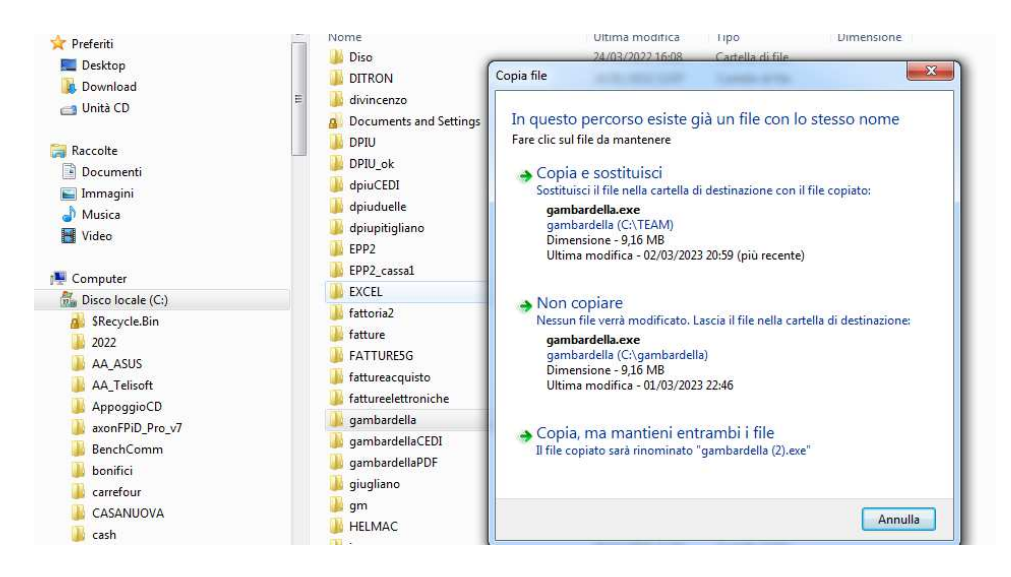

Comparirà la seguente schermata

Quindi cliccare su Copia e sostituisci e il programma verrà aggiornato.

Attenzione !!! Nel caso in cui compare il seguente messaggio

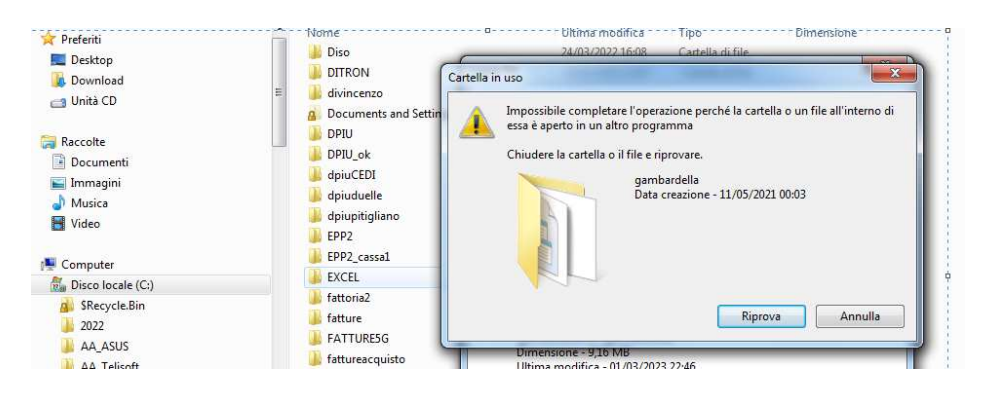

Annullare tutto, Riavviare il PC e ricominciare dal punto 2

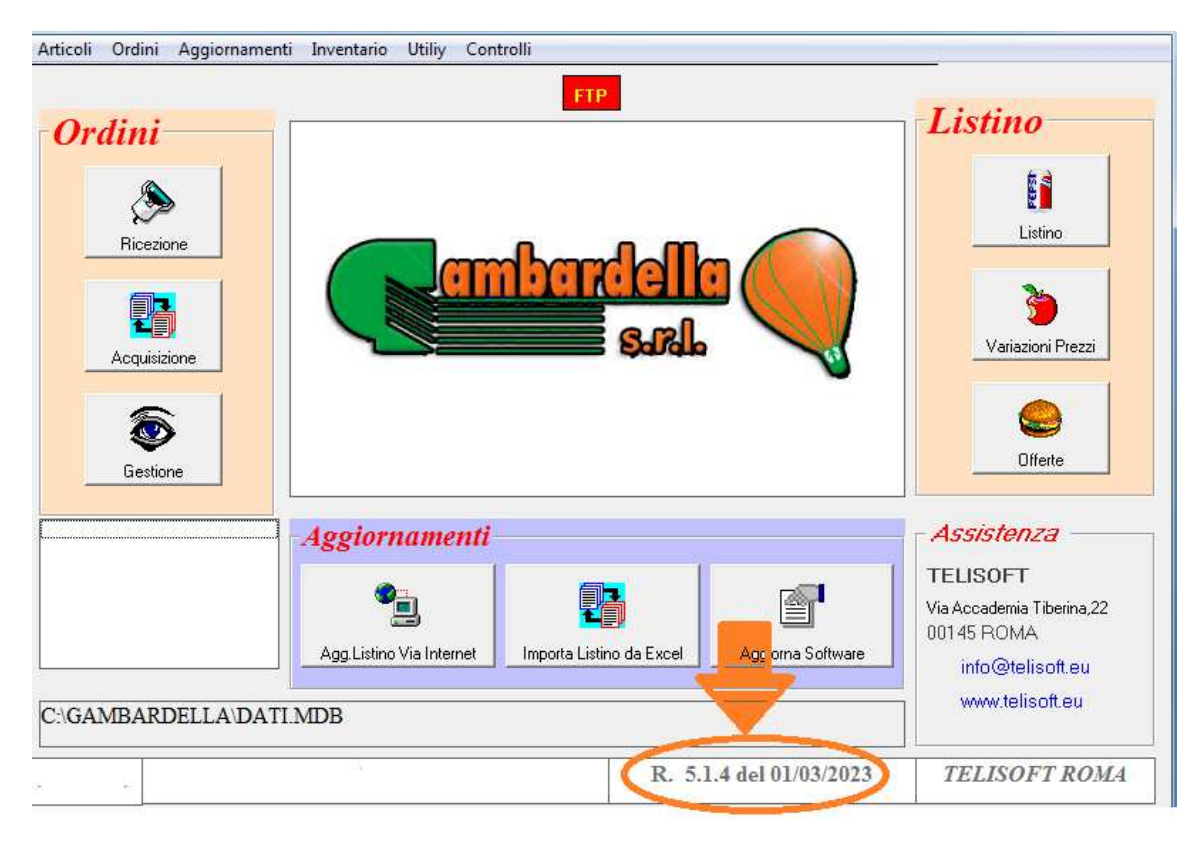

6) Una volta aggiornato controllare che la versione (freccia rossa) sia la **5.1.4** o successiva, altrimenti l'aggiornamento non è andato a buon fine.

Per qualsiasi informazione o impossibilità di fare l'aggiornamento scrivete al seguente indirizzo di posta elettronica

assistenza@telisoft.eu

Roma li 13.02.2023

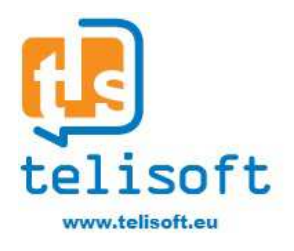